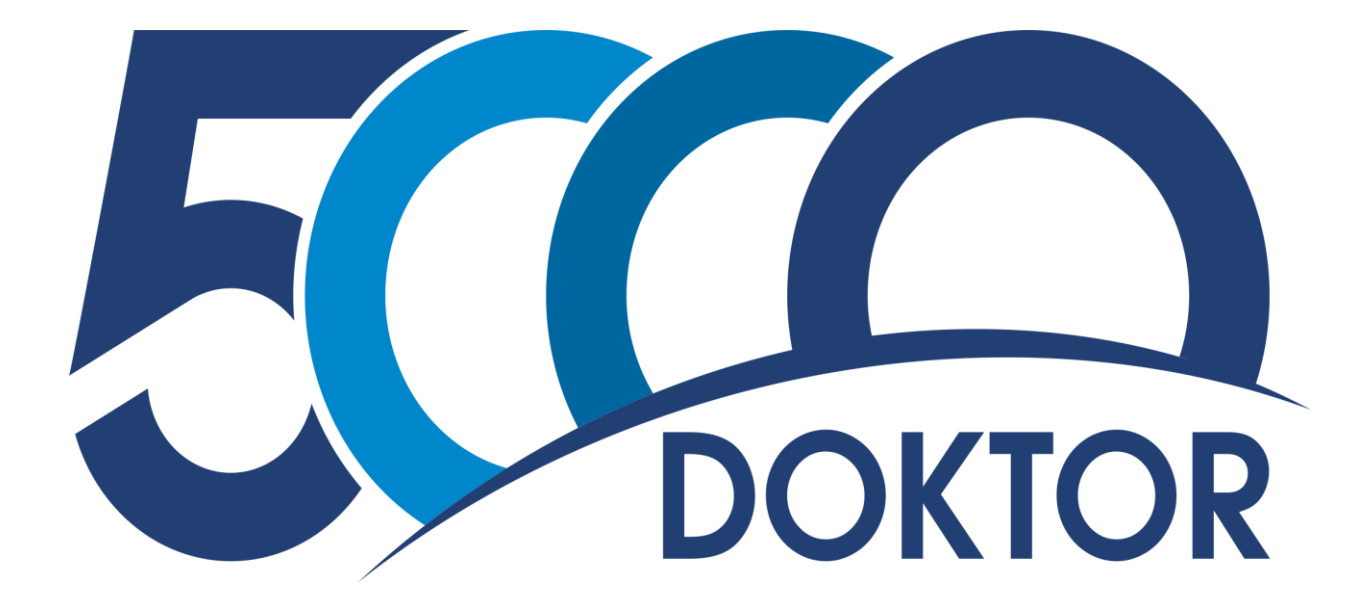

# PETUNJUK PENDAFTARAN BEASISWA 5000 DOKTOR (*FULL SCHOLARSHIP* DAN BPP) DALAM NEGERI TAHUN 2018

#### Gambaran alur pendaftaran secara umum

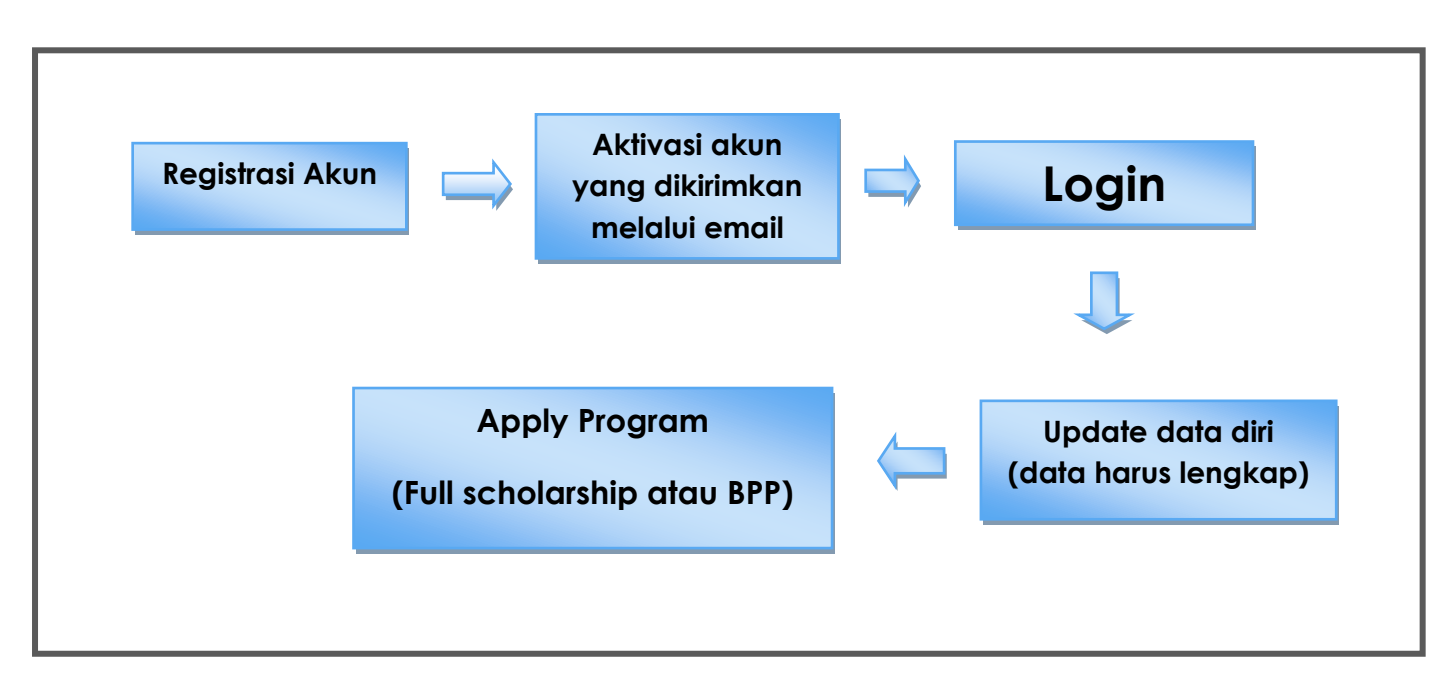

Catatan untuk pendaftar :

- 1. Pastikan email yang anda daftarkan adalah email yang aktif, karena aktivasi akun akan dikirimkan melalui email;
- 2. Baca dengan seksama petunjuk pendaftaran agar tidak ada alur yang terlewati;
- 3. Jika ada kesulitan ataupun pertanyaan bisa dikirimkan ke alamat email : <u>moradn2018@gmail.com</u> (admin akan menanggapi pada jam kerja).
- 4. Tidak pernah menerima beasiswa dari Kementerian Agama, baik beasiswa studi Dalam Negeri maupun Luar Negeri.

## <u>Petunjuk Pendaftaran</u>

1. Pendaftaran dapat diakses pada laman berikut :

#### http://scholarship.kemenag.go.id

Pada laman di atas pilih menu information – program kemudian pilih Program 5000 Doktor Dalam Negeri, dan anda akan diarahkan pada link pendaftaran di bawah ini :

#### http:// 5000doktor.diktis.id/registration

Setelah masuk pada menu registration, akan muncul tampilan seperti dibawah ini :

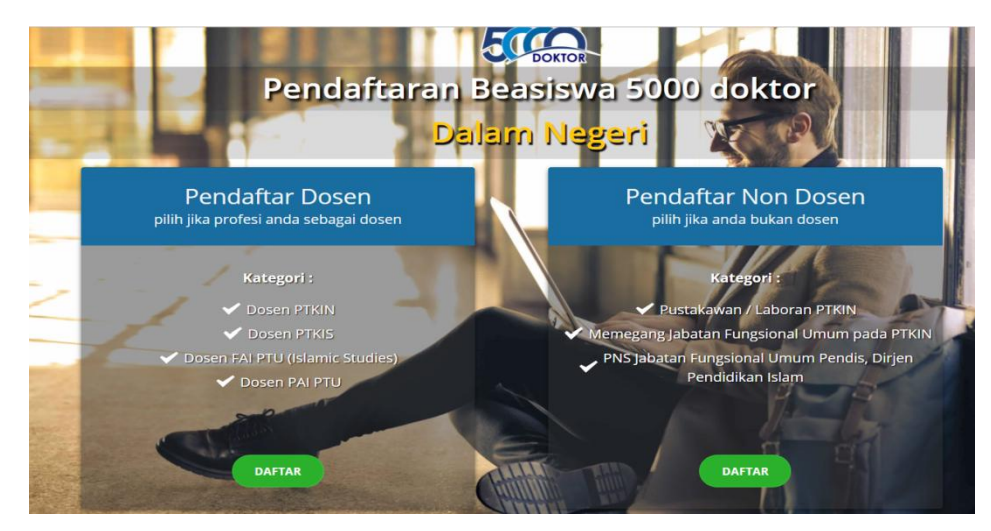

Pilih kategori pendaftar sesuai status kepegawaian anda, kemudian klik tombol DAFTAR

2. Setelah klik tombol daftar, maka akan muncul kolom isian data seperti dibawah ini. (Pastikan data terisi dengan lengkap)

| Pendaftar<br>Dosen<br>pilih jika profesi anda<br>sebagai dosen | Pendaftaran Akun Dosen   |
|----------------------------------------------------------------|--------------------------|
| Kategori :                                                     | data ini harus diisi.    |
| 🗸 Dosen PTKIN                                                  | NIDN                     |
| 🧹 Dosen PTKIS                                                  |                          |
| Dosen FAI PTU<br>(Islamic Studies)                             | TANGGAL LAHIR            |
| 🖌 Dosen PAI PTU                                                |                          |
|                                                                | EMAIL                    |
|                                                                | USERNAME                 |
|                                                                |                          |
|                                                                | PASSWORD REPEAT PASSWORD |

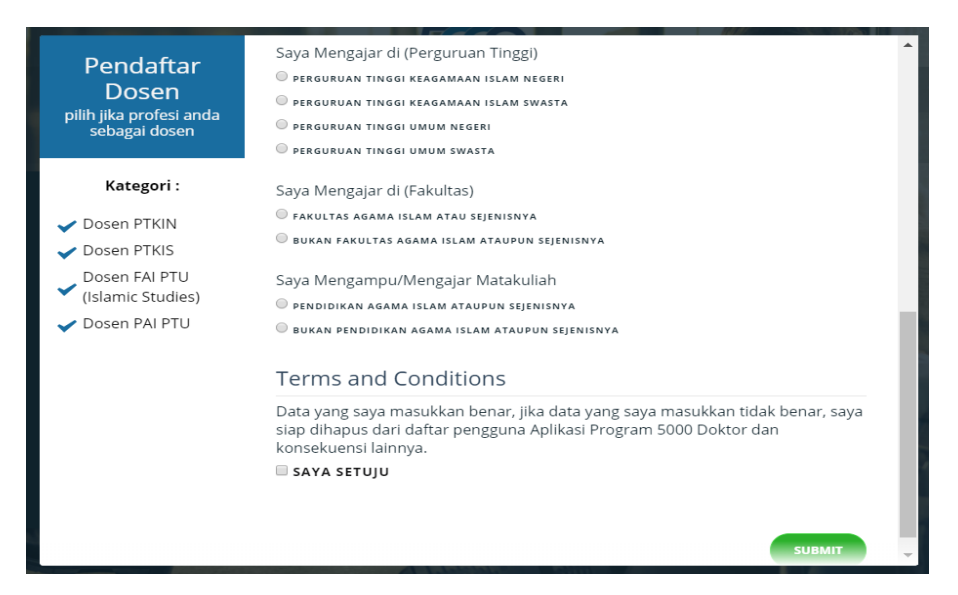

Pastikan anda tidak lupa dengan **Username** dan **Password** yang telah anda isikan.

3. Setelah **SUBMIT** maka sistem akan secara otomatis megirimkan link aktivasi pada email yang didaftarkan seperti dibawah ini, kemudian klik link aktivasi yang dikirimkan oleh sistem pada email anda dan anda berhasil registrasi akun.

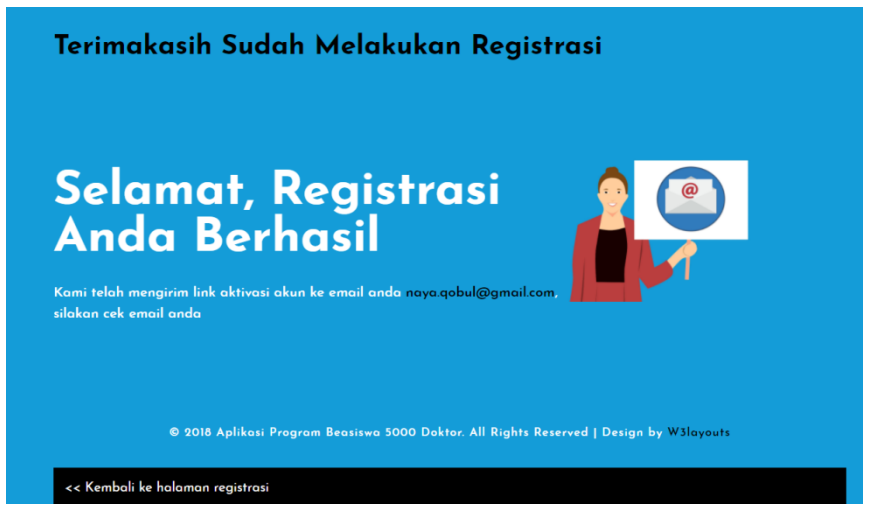

4. Setelah aktivasi akun, langkah selanjutnya adalah "Login" dengan menggunakan **Username** dan **Password** yang telah dibuat pada saat registrasi akun.

| Login Aplikasi 5000 Doktor |
|----------------------------|
| 🛓 Username                 |
| Password                   |
| Remember me Login          |
|                            |

5. Langkah selanjutnya adalah **Update data diri**. Seperti terlihat pada gambar dibawah ini

|               | Ξ | Beasiswa 5000 Doktor                                  |                                                                                                    |  | 0 |
|---------------|---|-------------------------------------------------------|----------------------------------------------------------------------------------------------------|--|---|
| MENU          |   | Profil Data Diri                                      |                                                                                                    |  |   |
| 👫 Beranda     |   |                                                       | BIODATA                                                                                                  |  |   |
| Profil        | ~ | NAZIDATUL INAYAH                                      |                                                                                                    |  |   |
| Data Diri     |   | Terdaftar sebagai:<br>DOSEN PADA PERGURUAN TINGGI     | Nama<br>NAZIDATUL INAYAH                                                                                 |  |   |
| cv            |   | REAGAMAAN ISLAM NEGERI                                | Gelar Depan                                                                                              |  |   |
| Apply Program |   | Biodata                                               |                                                                                                    |  |   |
| 🗁 Dokumen     |   | 🖾 Foto Profil                                         | Gelar Belakang                                                                                           |  |   |
| 🖽 Pengumuman  |   | 🚍 Identitas                                           |                                                                                                    |  |   |
|               |   | SK Jabatan Fungsional Terakhir     Proposal Disertasi | NIDN 2110100701                                                                                          |  |   |
|               |   |                                                       | Scan Kartu NIDN                                                                                          |  |   |
|               |   |                                                       | Choose File No file chosen<br>maksimum ukuran file : 150kB.<br>format file yang diterima : jpg,jpeg,png. |  |   |
|               |   |                                                       | Tanggal Lahir<br>17/02/1992                                                                              |  |   |

Terlihat pada isian data diri tersebut terdapat 5 menu yang harus diisi dan dilengkapi oleh peserta (Biodata, Foto Profil, Identitas, SK, dan Proposal Disertasi). Pastikan semua data terisi dengan lengkap dan dokumen sukses diupload.

|               | Ξ | Beasiswa 5000 Doktor                                                                            |                                                                           |  | 8 |
|---------------|---|-------------------------------------------------------------------------------------------------|---------------------------------------------------------------------------|--|---|
| MENU          |   | Profil Data Diri                                                                                |                                                                           |  |   |
| 😭 Beranda     |   |                                                                                                 | FOTO PROFIL                                                               |  |   |
| 🔲 Profil      |   |                                                                                                 | 1 - 2 - 2 - 2 - 2 - 2 - 2 - 2 - 2 - 2 -                                   |  |   |
| Apply Program |   |                                                                                                 | Silakan upload foto anda dengan ketentuan:                                |  |   |
| 🗁 Dokumen     |   |                                                                                                 | Warna jelas dan tidak pudar     Foto formal                               |  |   |
| 🖼 Pengumuman  |   |                                                                                                 | Maksimum ukuran file: 150KB     Format file yang diterima: jpg. jpeg. png |  |   |
|               |   | NAZIDATUL INAYAH<br>Terdaftar sebagai:<br>Dosen pada perguruan tinggi<br>keagamaan islam negeri | no image                                                                  |  |   |
|               |   | Biodata                                                                                         | Pilih Gambar                                                              |  |   |
|               |   | 🖾 Foto Profil                                                                                   | Simpan Batal                                                              |  |   |
|               |   | E Identitas                                                                                     |                                                                           |  |   |
|               |   | 街 SK Jabatan Fungsional Terakhir                                                                |                                                                           |  |   |
|               |   | C Proposal Disertasi                                                                            |                                                                           |  |   |

Tampilan menu foto profil

| ۵               | = Beasiswa 5000 D                                     | oktor                |                                                                            | 📥 Dose |
|-----------------|-------------------------------------------------------|----------------------|----------------------------------------------------------------------------|--------|
|                 | Profil Data Diri                                      |                      |                                                                            |        |
| 🖶 Beranda       |                                                       | IDENTITAS            |                                                                            |        |
| 🖿 Profil        | <ul> <li>C</li> </ul>                                 |                      |                                                                            |        |
| 💷 Apply Program | <ul> <li>C</li> </ul>                                 | КТР                  |                                                                            |        |
| 🗁 Dokumen       | <ul> <li>C</li> </ul>                                 | NK                   | 211010098072                                                               | Ð      |
| 🖼 Pengumuman    |                                                       | Scan KTP             | C Dhat                                                                     |        |
|                 |                                                       |                      | Choose File No file chosen                                                 |        |
|                 | NAZIDATUL INAYAH<br>Terdaftar sebagai:                |                      | maksimum ukuran file : 150KB.<br>format file yang diterima : jog.jpeg.ong. |        |
|                 | DOSEN PADA PERGURUAN TINGGI<br>KEAGAMAAN ISLAM NEGERI |                      | Siman KTP                                                                  |        |
|                 |                                                       |                      |                                                                            |        |
|                 | O Biodata                                             | Data liazah 52       |                                                                            |        |
|                 | Fato Profil                                           |                      |                                                                            |        |
|                 | Identitas                                             | lahun Mula           | Masukan tahun mulai se anga                                                |        |
|                 | A SK Jabatan Fungsional Terakhir                      | Tahun Selesai        | Masukkan tahun selesai 52 anda                                             | B      |
|                 | Proposal Disertasi                                    | Program Studi        | Masukkan program studi S2 anda                                             | B      |
|                 |                                                       | Perguruan Tinggi     | Masukkan Perguruan Tinggi 52 anda                                          | Ð      |
|                 |                                                       | Scan (jazah          | Choose File No file chosen                                                 |        |
|                 |                                                       |                      | format file yang diterima : jog joeg png.                                  |        |
|                 |                                                       | Scan Transkrip Nilai | [Discase File] No file chosen makaimum ukuran file : 150K8.                |        |
|                 |                                                       |                      | format file yang diterima : jpg.jpeg.png.                                  |        |
|                 |                                                       |                      | Simpan ijazah S2                                                           |        |
|                 |                                                       |                      |                                                                            |        |

### Tampilan menu identitas

|                   | Beasiswa 5000 D                                       | oktor                          |                                                               |
|-------------------|-------------------------------------------------------|--------------------------------|---------------------------------------------------------------|
| MENU              | Profil Data Diri                                      |                                |                                                               |
| 🖶 Beranda         |                                                       | SK JABATAN FUNGSIONAL TERAKHIR |                                                               |
| 🖿 Profil 🧠        |                                                       |                                |                                                               |
| 🖬 Apply Program 🧠 |                                                       | Upload SK                      |                                                               |
| 🗁 Dokumen  🤇      |                                                       | ти                             | r 🕅                                                           |
| E Pengumuman      |                                                       | Dokumen                        | , Choose File No file chosen matching of the chosen file 1 MB |
|                   |                                                       |                                | format file yang diterima : pdf.                              |
|                   | NAZIDATUL INAYAH                                      |                                | submit                                                        |
|                   | DOSEN PADA PERGURUAN TINGGI<br>KEAGAMAAN ISLAM NEGERI |                                |                                                               |
|                   |                                                       |                                |                                                               |
|                   | Ø Biodata                                             |                                |                                                               |
|                   | Foto Profil                                           |                                |                                                               |
|                   | E Identitas                                           |                                |                                                               |
|                   | 2 SK Jabatan Fungsional Terakhir                      |                                |                                                               |
|                   | Proposal Disertasi                                    |                                |                                                               |
|                   |                                                       |                                |                                                               |
|                   |                                                       |                                |                                                               |
|                   |                                                       |                                |                                                               |

## Tampilan menu SK Jabatan Fungsional

| Beasiswa 5000 Doktor                                                                            |                                                                                                    |  |  |  |  |
|-------------------------------------------------------------------------------------------------|----------------------------------------------------------------------------------------------------|--|--|--|--|
| Profil Data Diri                                                                                |                                                                                                    |  |  |  |  |
|                                                                                                 | PROPOSAL DISERTASI                                                                                                    |  |  |  |  |
|                                                                                                 | Upload Proposal                                                                                                    |  |  |  |  |
| NAZIDATUL INAYAH<br>Terdaftar sebagai:<br>DOSEN PADA PERCURUAN TINGGI<br>KEAGAMAAN ISLAM NEGERI | Dokumen Choose File No file chosen<br>maksimal 10 Halaman.<br>maksimum ukuran file : 1MB.<br>format file yang diterima : pdf.<br>submit |  |  |  |  |
| Biodata                                                                                         |                                                                                                    |  |  |  |  |
| 🔚 Foto Profil                                                                                   |                                                                                                    |  |  |  |  |
| 🖻 Identitas                                                                                     |                                                                                                    |  |  |  |  |
| 🙆 SK Jabatan Fungsional Terakhir                                                                |                                                                                                    |  |  |  |  |
| 省 Proposal Disertasi                                                                            |                                                                                                    |  |  |  |  |
|                                                                                                 |                                                                                                    |  |  |  |  |

Tampilan menu Upload Proposal Disertasi

6. Setelah semua data terisi dengan lengkap, Langkah terakhir yaitu **Apply Program** (full scholarship atau BPP)

|                  | ≡ | Beasiswa 500                                       | 0 Doktor                                                                                                    | 占 Dosen           |
|------------------|---|----------------------------------------------------|----------------------------------------------------------------------------------------------------|-------------------|
| 🔲 Profil         | < |                                                    |                                                                                                    | 000               |
| Apply Program    | ~ |                                                    |                                                                                                    |                   |
| Full Scholarship |   | 1 Cek Jadwal Prog                                  | ram 2 Cek Kelengkapan Data 3 Pilih Tujuan Studi 4 Upload Persy                                                             | yaratan dan Apply |
| BPP              |   |                                                    |                                                                                                    |                   |
| 🗁 Dokumen        | < |                                                    |                                                                                                    |                   |
| 🖽 Pengumuman     |   | Jadwai Program                                     |                                                                                                    |                   |
|                  |   | <b>Periode Pendaftaran</b><br>Mulai<br>Berakhir    | 13 April 2018 - 00:00<br>31 May 2018 - 2355                                                                                |                   |
|                  |   | Registrasi akun dan melengkap                      | ol biodata diri, serta apply program beasiswa yang diinginkan                                                              |                   |
|                  |   | <b>Periode Seleksi Berkas</b><br>Mulai<br>Berakhir | 01 June 2018 - 00:00<br>07 June 2018 - 23:55                                                                               |                   |
|                  |   | Kementerian Agama melakuka                         | n seleksi berkas, di periode ini anda sudah tidak dapat lagi mengubah data diri beserta semua dokumen yang telah diupload. |                   |
|                  |   | Periode Tes Tulis & Wawancara                      |                                                                                                    |                   |
|                  |   | Mulai<br>Berakhir                                  | 27 June 2018 - 00:00<br>28 June 2018 - 23:55                                                                               |                   |

Program akan melakukan verifikasi kelengkapan data isian dan berkas yang anda upload. Jika ada salah satu data isian atau berkas yang belum diupload maka anda tidak dapat *Apply program*. Dan jika persyaratan sudah lengkap semua maka anda bisa **Apply Program** sesuai kebutuhan yaitu **Beasiswa Full Study Scholarship** atau **Bantuan Penyelesaian Pendidikan**.